# Careers: Updating your Worker Career Profile

As a current employee, to submit a job application, you need to apply as an internal candidate in Workday.

When applying for a job, you are **required to have (at minimum)** your **Job History** and **Education** in your worker career profile, but you can add more to it as well.

### GETTING TO YOUR CAREER PROFILE

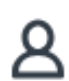

From the **Workday home page**, click on the **Person** icon on the top right, then click **View Profile View Profile** 

One on your profile, click Career on the left toolbar

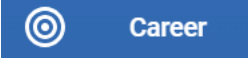

### Or

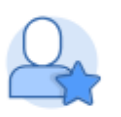

- 1. From the Workday home page, click on the Talent and Performance application
- 2. Once in the Talent and Performance application, click Skills and Experience

| Add Job History                            |            |
|--------------------------------------------|------------|
| Job Title *                                |            |
| Company *                                  |            |
| If you cannot find the company, click here |            |
| Start Date *                               | MM/DD/YYYY |
| End Date                                   | MM/DD/YYYY |
| Responsibilities and Achievements          |            |
| Location                                   |            |
| Reference                                  |            |
| Contact Information                        |            |
| Remove                                     |            |
| Add                                        |            |
| Submit Save for Later                      | Cancel     |

#### JOB HISTORY

1. Click on the **Job History** tab.

**1.** Click the **Add** button to manually enter information.

2. Then click Submit.

#### or

Click **Upload My Experience** to be able to add your resume which will parse the information.

# Geisinger

## Careers: Updating your Worker Career Profile

| Add Education                             |                                       |  |  |  |
|-------------------------------------------|---------------------------------------|--|--|--|
|                                           |                                       |  |  |  |
| Country *                                 | $\times$ United States of America 🛛 🗄 |  |  |  |
| School *                                  |                                       |  |  |  |
| If you cannot find the school, click here |                                       |  |  |  |
| Degree                                    |                                       |  |  |  |
| Degree Received                           | select one 🔻                          |  |  |  |
| Field of Study                            |                                       |  |  |  |
| First Year Attended                       | YYYY                                  |  |  |  |
| Last Year Attended                        | Үүүү                                  |  |  |  |
| Grade Average                             |                                       |  |  |  |
| > Attachments                             |                                       |  |  |  |
| Remove                                    |                                       |  |  |  |
| Add                                       |                                       |  |  |  |
| Submit Save for Later Cancel              |                                       |  |  |  |

### EDUCATION

**1.** Click on the **Education** tab.

**2.** Click the **Add** button to manually enter information.

**3.** Attach a copy of your diploma by clicking the arrow next to **Attachments** and uploading the file.

4. Then click Submit.

### or

Click **Upload My Experience** to be able to add your resume which will parse the information.

| Country                                               | × United States of Amer | ica 🖾 💠 🗄 |  |  |  |  |  |
|-------------------------------------------------------|-------------------------|-----------|--|--|--|--|--|
| Certification *                                       | •                       |           |  |  |  |  |  |
| If you cannot find the certification, check here      |                         |           |  |  |  |  |  |
| Certification Number                                  |                         |           |  |  |  |  |  |
| Issued Date                                           | MM/DD/YYYY              |           |  |  |  |  |  |
| Expiration Date                                       | MM/DD/YYYY              |           |  |  |  |  |  |
| V Specialties                                         |                         |           |  |  |  |  |  |
| + *Specialty                                          | Start Date              | End Date  |  |  |  |  |  |
| · · · · · · · · · · · · · · · · · · ·                 | No Data                 |           |  |  |  |  |  |
| Attachments      Remove  Submit Save for Later Cancel |                         |           |  |  |  |  |  |

## CERTIFICATIONS AND CLINICAL LICENSES

- 1. Click on the Certification tab.
- 2. Click the Add button to manually enter information.
- Attach a copy of your certification / license by clicking the arrow next to Attachments and uploading the file.
- 4. Then click Submit.
- This will route to your manager to review and approve.

**Note:** If you load your resume, please review the information in detail to ensure it loaded correctly. You can use the **Edit** button to correct anything that loaded incorrectly.

You can also click on the **other** tabs and use the **Edit** or **Add** buttons to complete your entire candidate profile.

| Skills    | Job History  | Internal Projects | Work Experience | e Education  |                           |
|-----------|--------------|-------------------|-----------------|--------------|---------------------------|
| Languages | Competencies | Certifications    | Training        | Achievements | Professional Affiliations |

# Geisinger